## 豐原國中 空中英語教室學習頻道說明

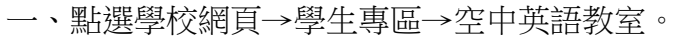

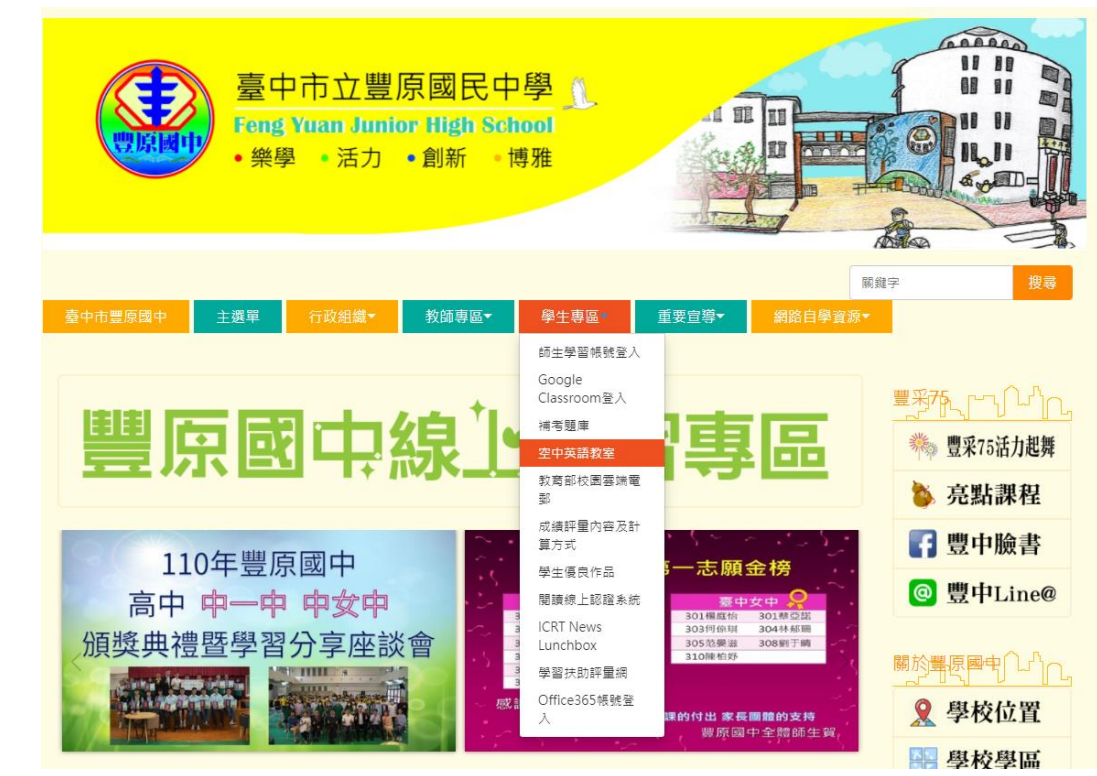

二、使用帳密登入。進入即可看見主題頻道 (學生使用使用 google st 帳號、密碼登入)

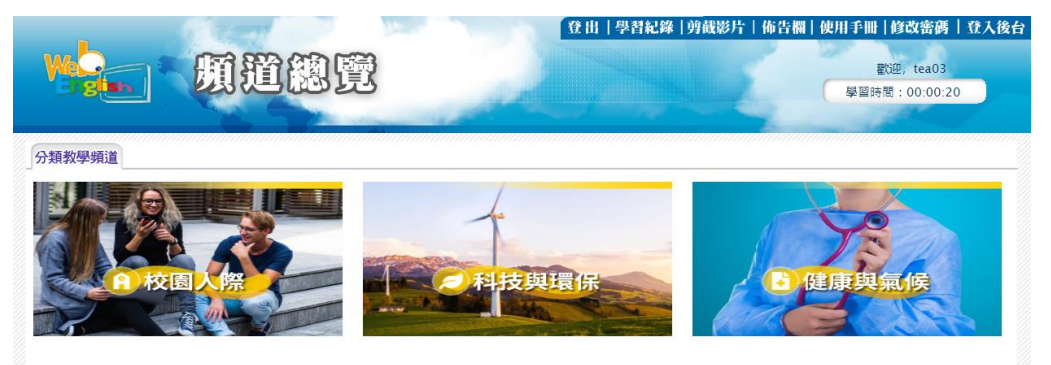

三、進入主題頻道即可點選單元。

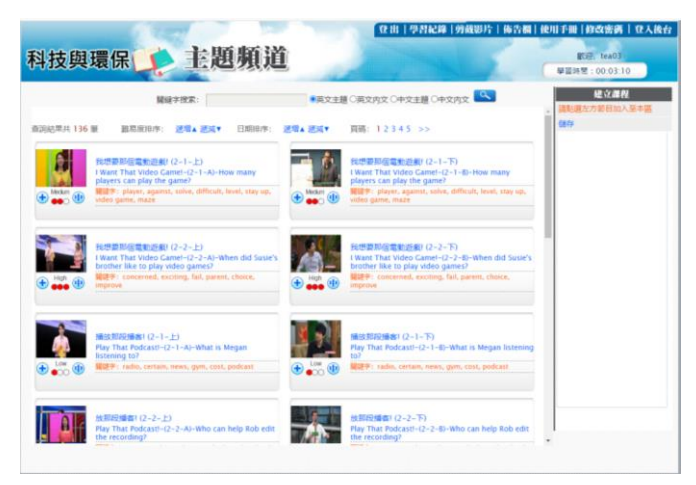

## 豐原國中 空中英語教室學習頻道注意事項

- →、 學生使用使用 google st 帳號、密碼登入
- 二、如果無法使用,使用 chrome 的無痕視窗模式,登入網址 <u>http://35.229.220.10/</u>。(有可能是 CHROME 的外掛插件軟體影響登入)